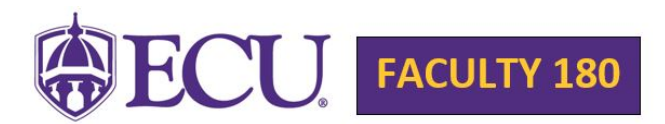

## Instructions for Managing the Status of Activities that Fall Outside of Annual Report Date Range

Faculty180 vitas are built with the presupposition that a faculty member would continue working on a project until it reaches one of the two summative stages ("Completed/Published" or "Work Discontinued"), so that project will continue to display in their annual reports.

In this step-by-step example, we walk through **managing the status** of Scholarly Contributions and Creative Activities. This same method can be applied to Sponsored Research Proposals and Awards, and Other Grants/Contracts and Awards:

Step 1: Log into Faculty180. https://home.interfolio.com/11195

Step 2: Go to Activities in the left navigation bar. (See screenshot below.)

|   | × @ECU               |
|---|----------------------|
|   | Home                 |
| F | aculty180            |
|   | Announcements & Help |
|   | Profile              |
|   | Activities           |
|   | Evaluations          |
|   | Forms & Reports      |
|   | Vitas & Biosketches  |
|   | Find Colleagues      |
|   | Account Access       |

Step 3: Go to **Scholarly Contributions and Creative Activities**. Find the entry that needs to be managed. You can only edit one entry at a time. Click on the blue pencil icon to the right of the entry that you are updating. (See screenshot below.)

| Sch                                      | olarly                            | Contributions and Creative Ac                                                                 | tivities                           |                                                                                                    |                                              |                                             |                    |                                                           |                           |                                         |                    |               |            | 0      | Hel   |
|------------------------------------------|-----------------------------------|-----------------------------------------------------------------------------------------------|------------------------------------|----------------------------------------------------------------------------------------------------|----------------------------------------------|---------------------------------------------|--------------------|-----------------------------------------------------------|---------------------------|-----------------------------------------|--------------------|---------------|------------|--------|-------|
| se this<br>or each<br>ithin th<br>earch: | entry, th<br>is section<br>defect | for presentations, publications, and cre<br>here is an option to "publicly display." R<br>on. | ative activitie<br>efer to the Pul | a. It is possible to import obtations from an external d<br>blichy Display Master Agreement in the Profile. If you a | atabase using the Rt<br>gree to the Master A | S or BibTex file form<br>greement by select | nat, to<br>ting th | import citations from Pub<br>e Yes radio button, then in: | Med, or to<br>Svidual ite | create entries man<br>ms you want expor | ually.<br>ted to a | public public | Jage can t | te sek | ected |
| Type                                     |                                   | Title                                                                                         | *                                  | Outlet                                                                                                    | *                                            | Year Pub                                    |                    | Status                                                    |                           | Term                                    |                    | Origin        | 1          | Action | 8     |
| rticle                                   |                                   | A Defect in Reasons Holism                                                                    |                                    | Philosophy                                                                                                    |                                              | 2018                                        |                    | Submitted                                                 |                           | Fall 2018                               |                    | Manual        | 1          | 0      | e     |
| rticle                                   |                                   | A Defect in Reasons Holism                                                                    |                                    | Review of Metaphysics                                                                                                |                                              | 2019                                        |                    | Submitted                                                 |                           | Spring 2019                             |                    | Manual        | 1          | 0      |       |
| rticle                                   |                                   | A Defect in Reasons Holism                                                                    |                                    | Analytic Philosophy                                                                                                  |                                              | 2019                                        |                    | Work Discontinued                                         |                           | Fall 2020                               |                    | Manual        | 1          | 0      | e     |
| rticle                                   |                                   | A Defect in Reasons Holism                                                                    |                                    | Journal of Philosophy                                                                                                |                                              | 2019                                        |                    | Submitted                                                 |                           | Summer 2019                             |                    | Manual        | 1          | 0      |       |
| teticla                                  |                                   | A Defect in Reasons Holism                                                                    |                                    | Dialogue: Canadian Philosophical Review                                                                              |                                              | 2019                                        |                    | Submitted                                                 |                           | Summer 2019                             |                    | Manual        | 1          | 0      |       |

|                 | holarly Contributions and Creative Activities : Article                                                                                                    |                                                                                                    |                               |  |  |  |  |  |  |
|-----------------|----------------------------------------------------------------------------------------------------|----------------------------------------------------------------------------------------------------|-------------------------------|--|--|--|--|--|--|
| Us<br>Fo<br>wit | e this section for prese                                                                                                    | ntations, publications, and creative activities. It is possible to import citations from an external database using the RIS or BibTex fil | e format, to import citations |  |  |  |  |  |  |
|                 | or each entry, there is an option to "publicly display." Refer to the Publicly Display Master Agreement in the Profile. If you agree to the Master Agreement by selecting the Yes radio buttor<br>rithin this section. |                                                                                                    |                               |  |  |  |  |  |  |
|                 |                                                                                                    | * Indicates required field                                                                                                    |                               |  |  |  |  |  |  |
| A               | Input Form                                                                                                    |                                                                                                    |                               |  |  |  |  |  |  |
|                 | Status*                                                                                                    | Submitted for Fall 2018 Manage Status                                                                                                    |                               |  |  |  |  |  |  |
|                 | Туре                                                                                                    | Article                                                                                                    |                               |  |  |  |  |  |  |
|                 | Title*                                                                                                    | A Defect in Reasons Holism                                                                                                    |                               |  |  |  |  |  |  |
|                 | Journal                                                                                                    | Philosophy                                                                                                    | View Details                  |  |  |  |  |  |  |
|                 | Publisher                                                                                                    |                                                                                                    |                               |  |  |  |  |  |  |
|                 | Location                                                                                                    |                                                                                                    |                               |  |  |  |  |  |  |
|                 | Month / Season 😮                                                                                                    | October                                                                                                    |                               |  |  |  |  |  |  |
|                 |                                                                                                    |                                                                                                    |                               |  |  |  |  |  |  |

Step 5: Click Add. This allows you to add a new status for your entry. (See screenshot below.)

| erto | Click "Add" to undate status. Do not adit a prior status unless it is incorrect |           |         |  |  |  |  |
|------|---------------------------------------------------------------------------------|-----------|---------|--|--|--|--|
|      | Status                                                                          | Semester  | Actions |  |  |  |  |
|      | Submitted                                                                       | Fall 2018 | 00      |  |  |  |  |
|      | Submitted                                                                       | Fall 2018 | 0       |  |  |  |  |

Step 6: Make a selection in <u>each</u> of the drop-down menus for **Status**, **Semester**, and **Year**. Remember, you are editing the <u>current</u> status of your scholarly contribution or creative activity. For example: from <u>Submitted</u> to <u>Accepted</u>. Then click **Save**. (See screenshot below.)

| d creative a | Manage Stat | tus                   |                        | import citatio |
|--------------|-------------|-----------------------|------------------------|----------------|
| y, , ster to | Status*     | Submitted             | -                      | e yes radio bu |
| 7            | Semester*   | Select<br>In Progress |                        |                |
|              | Year*       | Submitted             |                        |                |
| _            |             | Revise & Resubmit     |                        |                |
| Mara         | Save        | Accepted<br>In Press  |                        |                |
| -            |             | Completed/Published   | dicates required field |                |

Step 7: On the next screen, scroll all the way to the bottom and click Save and Go Back. (See screenshot below.)

|    | Publicly Displayed*        | Yes 👻                 |          |                                 |
|----|----------------------------|-----------------------|----------|---------------------------------|
| c  | Attachments (2)            |                       |          |                                 |
|    | Attachment Type Attachment |                       | Туре     | Lock<br>(faculty cannot delete) |
|    | File * Upload File         | no file uploaded      | Select 👻 | V                               |
|    | Add Another                | $\frown$              |          |                                 |
| к. | Save Save and Add Another  | Save and Go Back Canc | el       |                                 |
|    |                            |                       |          |                                 |

For additional activities that need to be updated, repeat steps 1 - 7.

**NOTE: Institutional Service, Professional Service, and Community Service entries** that have an end semester of "<u>ongoing</u>" (regardless of the start semester and selected reporting period) will appear in the annual report. In order for these entries not to appear, the end semester would need to be changed from "ongoing" to a year that is outside of the reporting period.